## BBVA

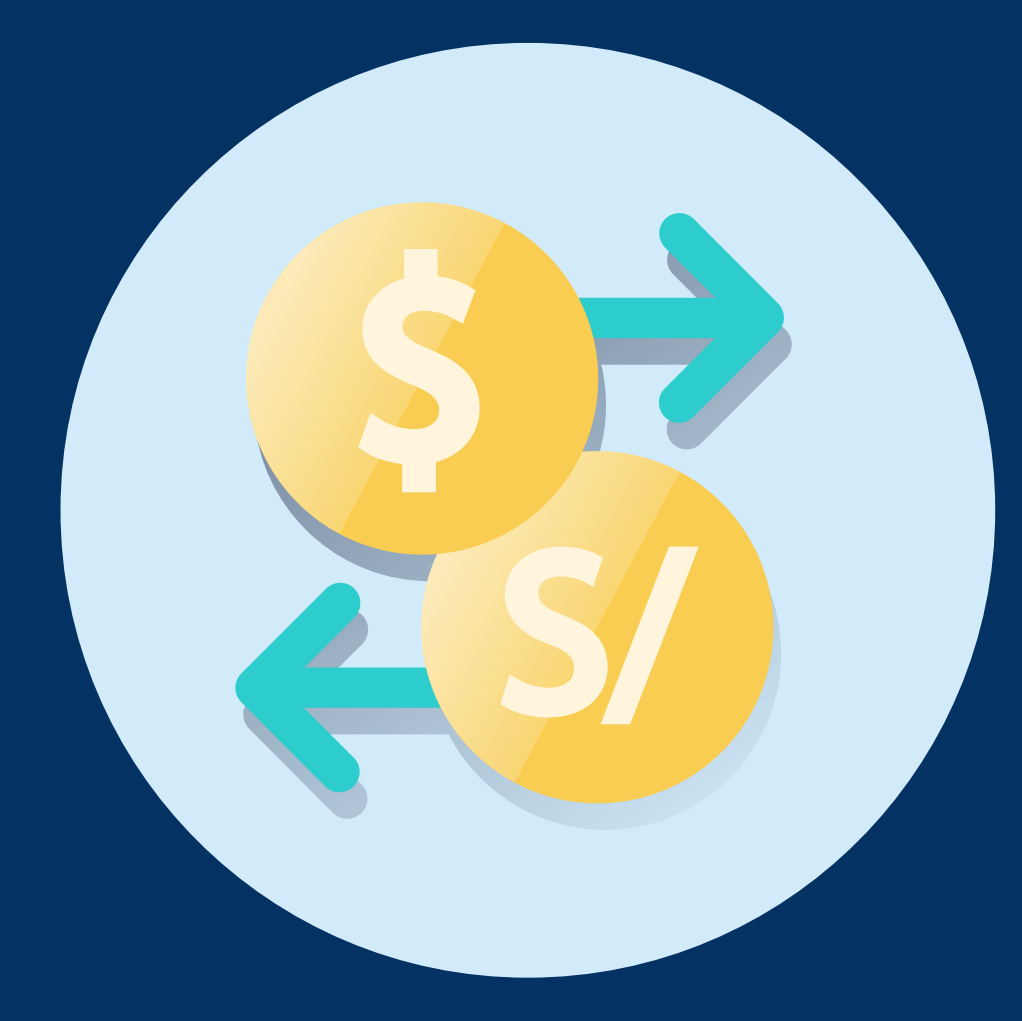

## Aprende cómo usar **T-Cambio** en el App BBVA Empresas

## Pasos:

Haz clic en la opción menú inferior de **T-Cambio**.

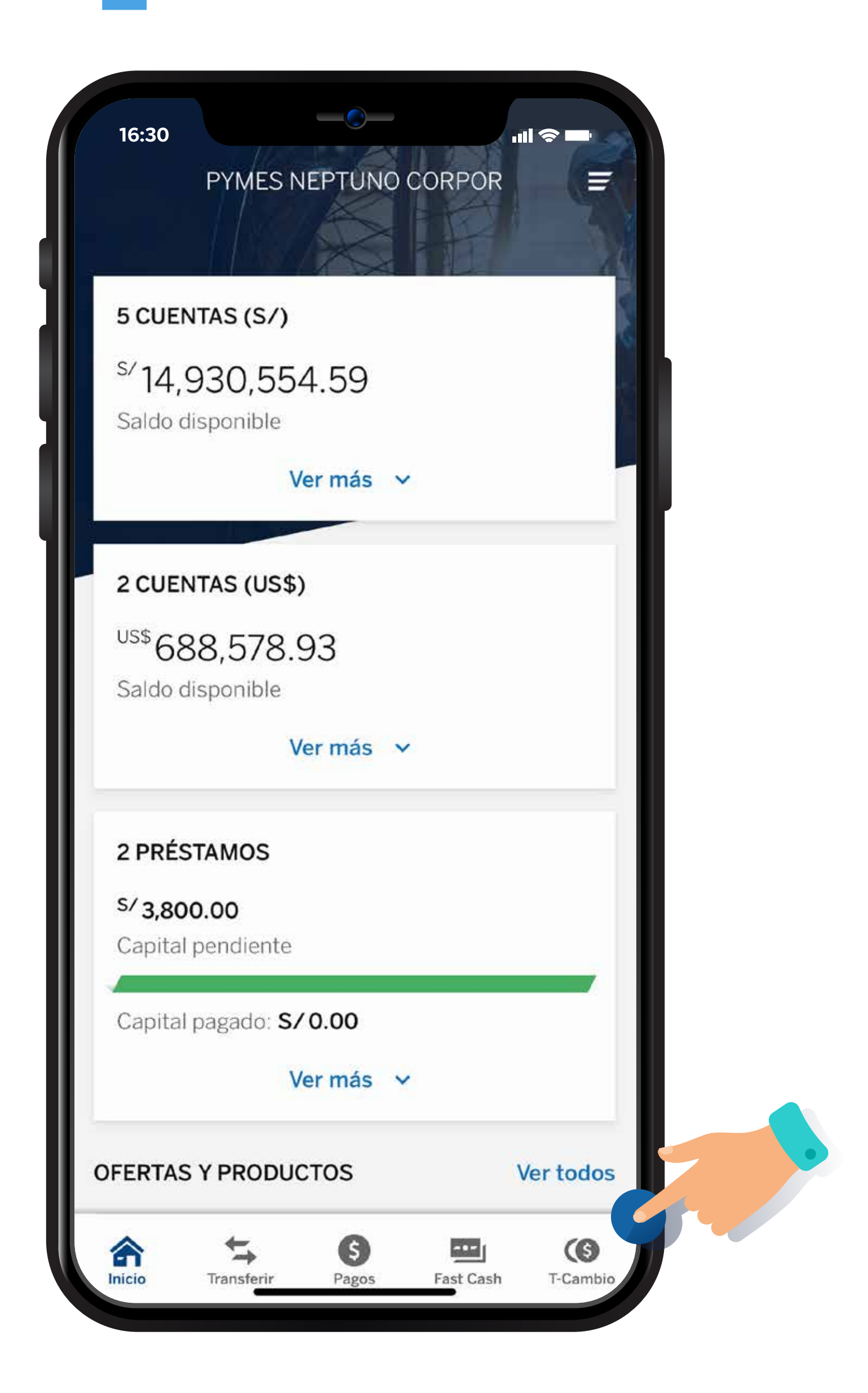

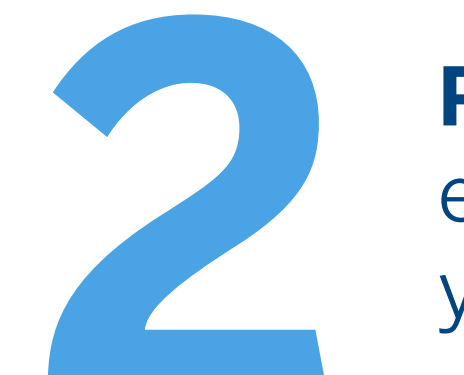

**Podrás cotizar** entre divisas soles y dólares.

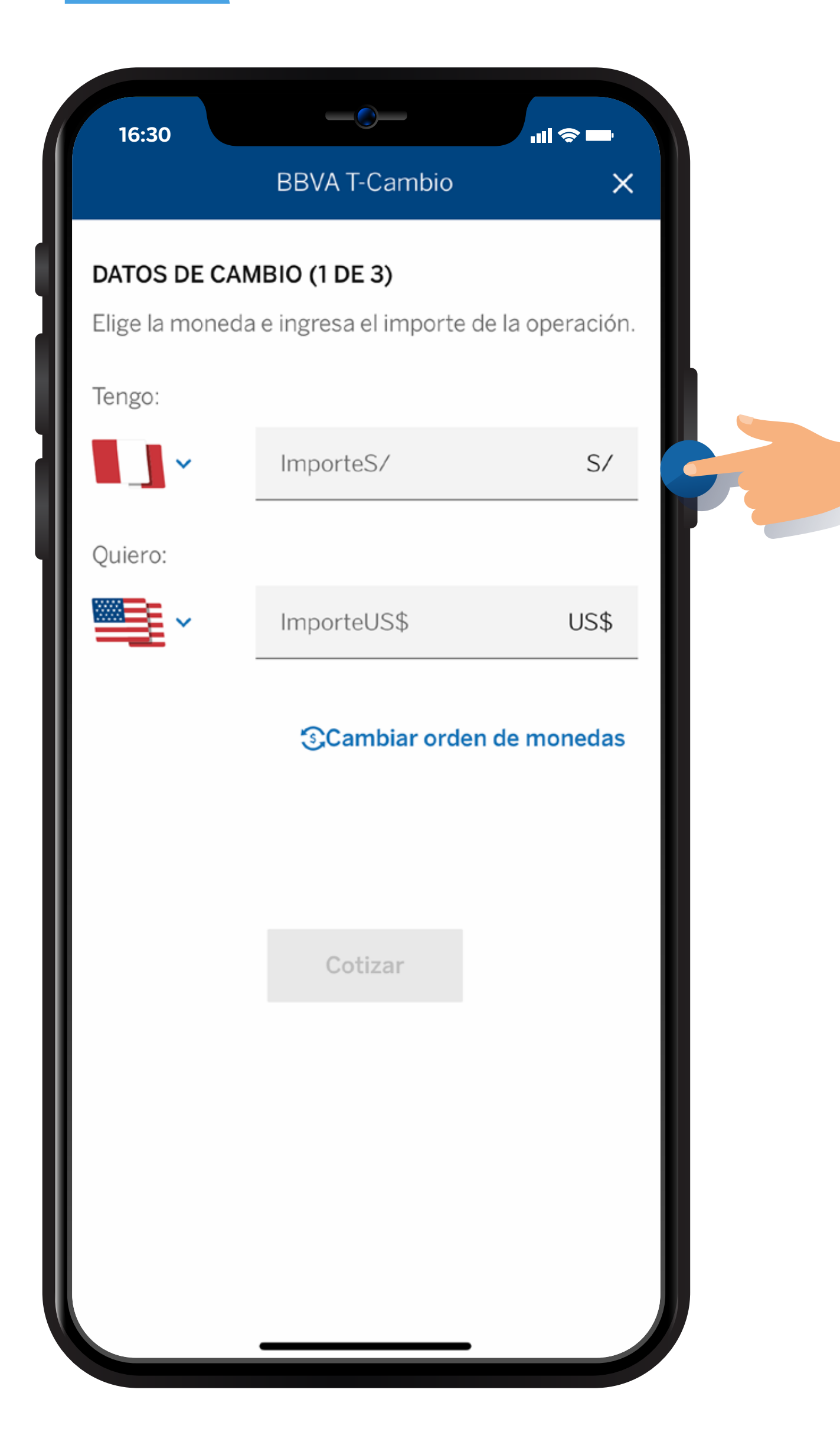

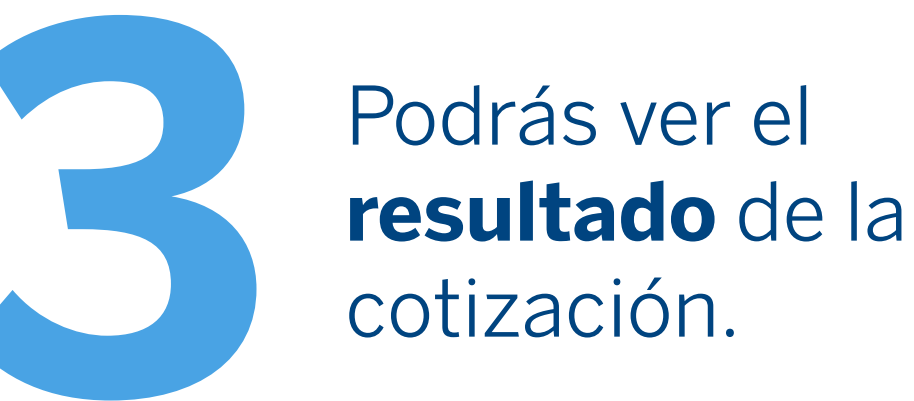

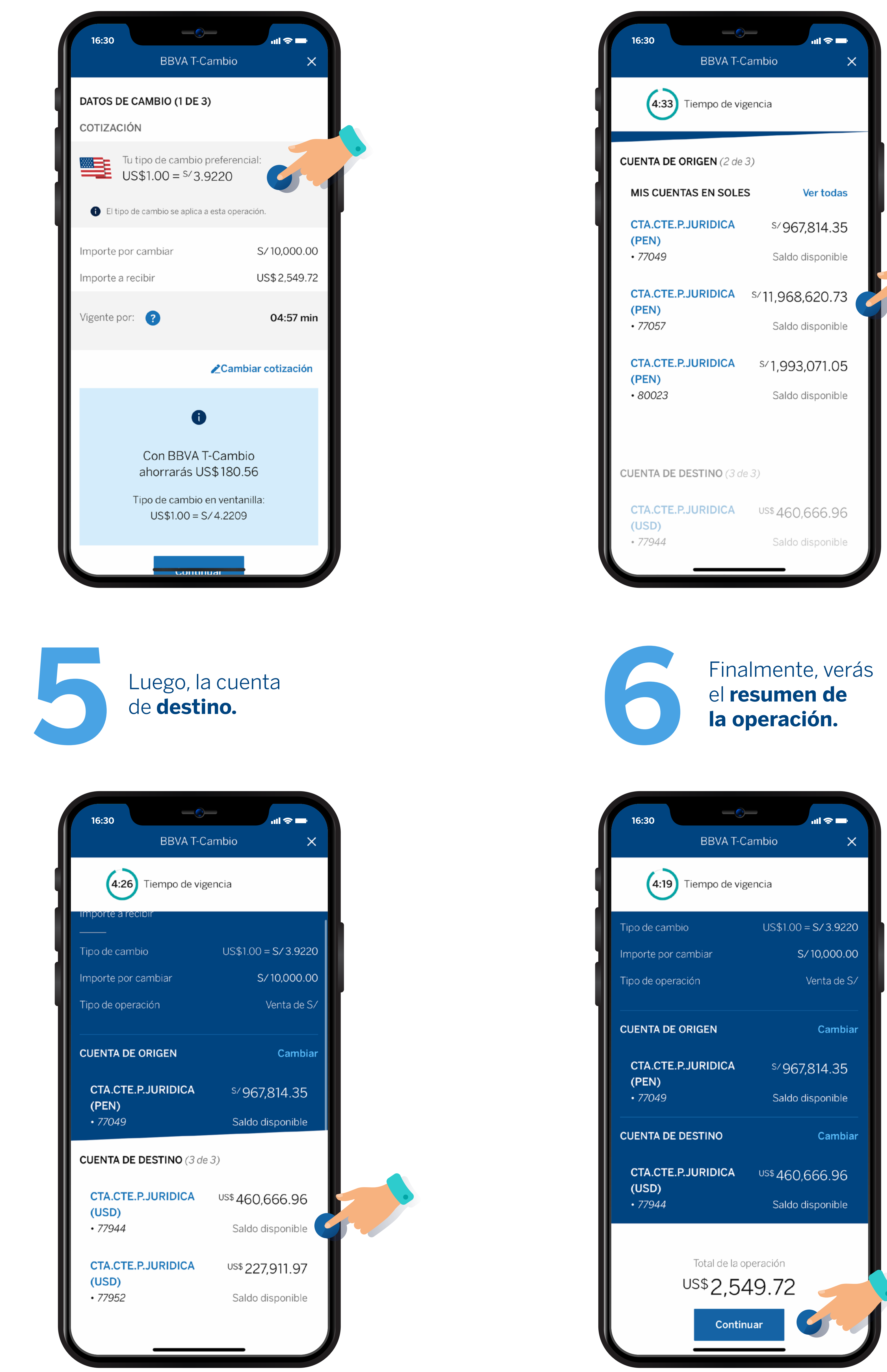

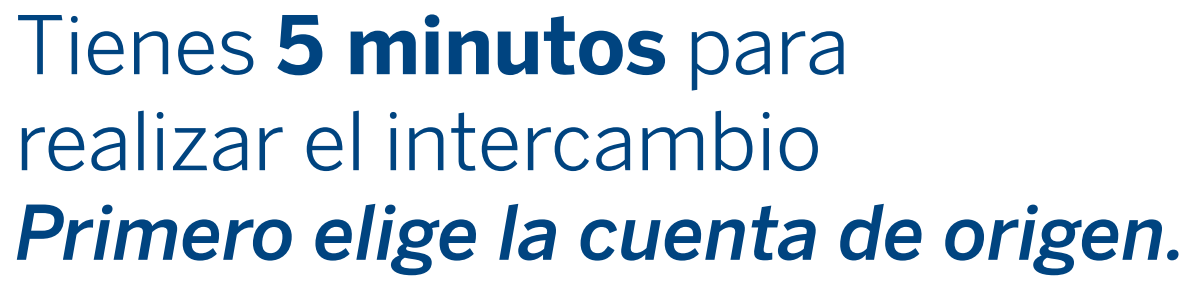

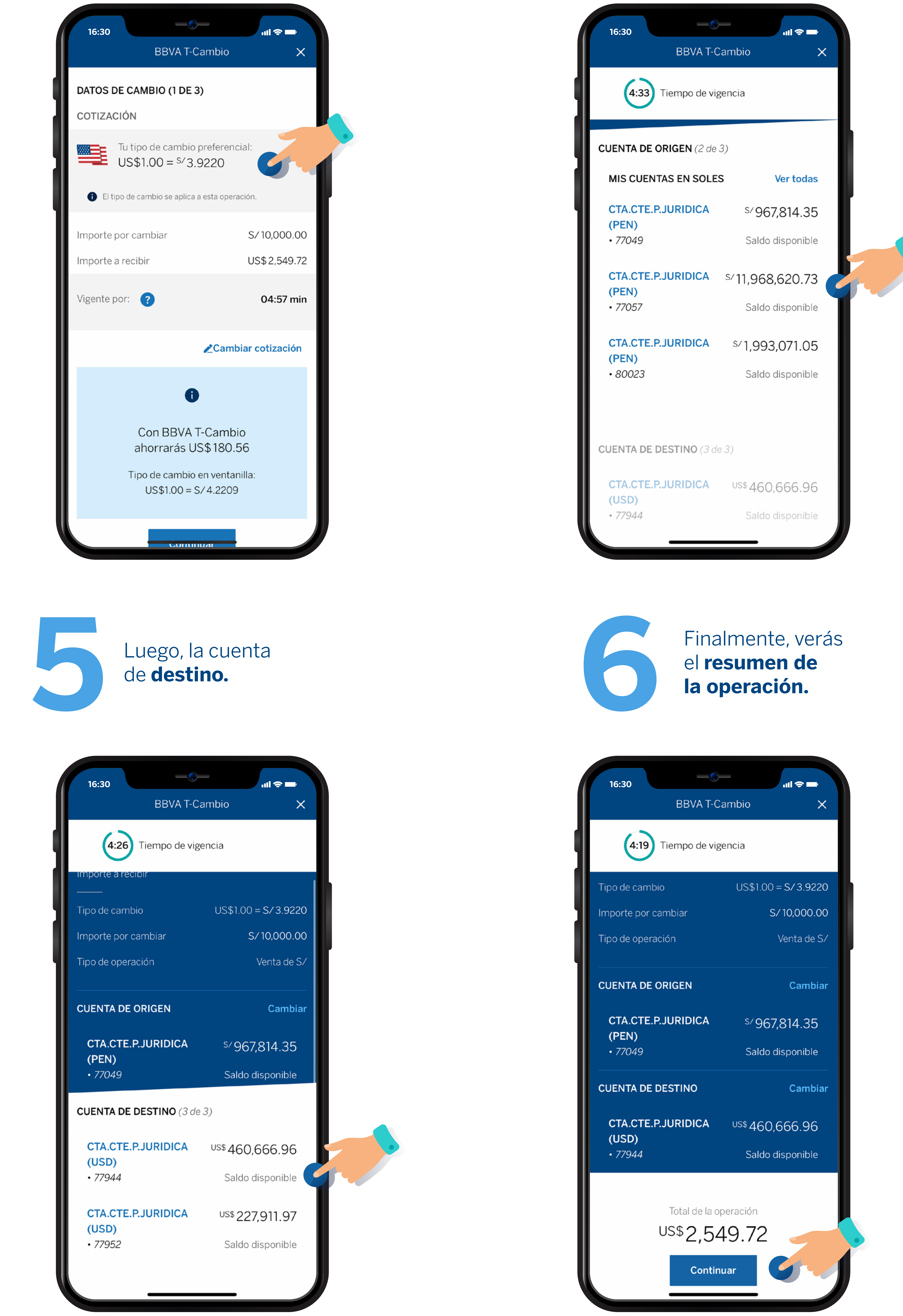

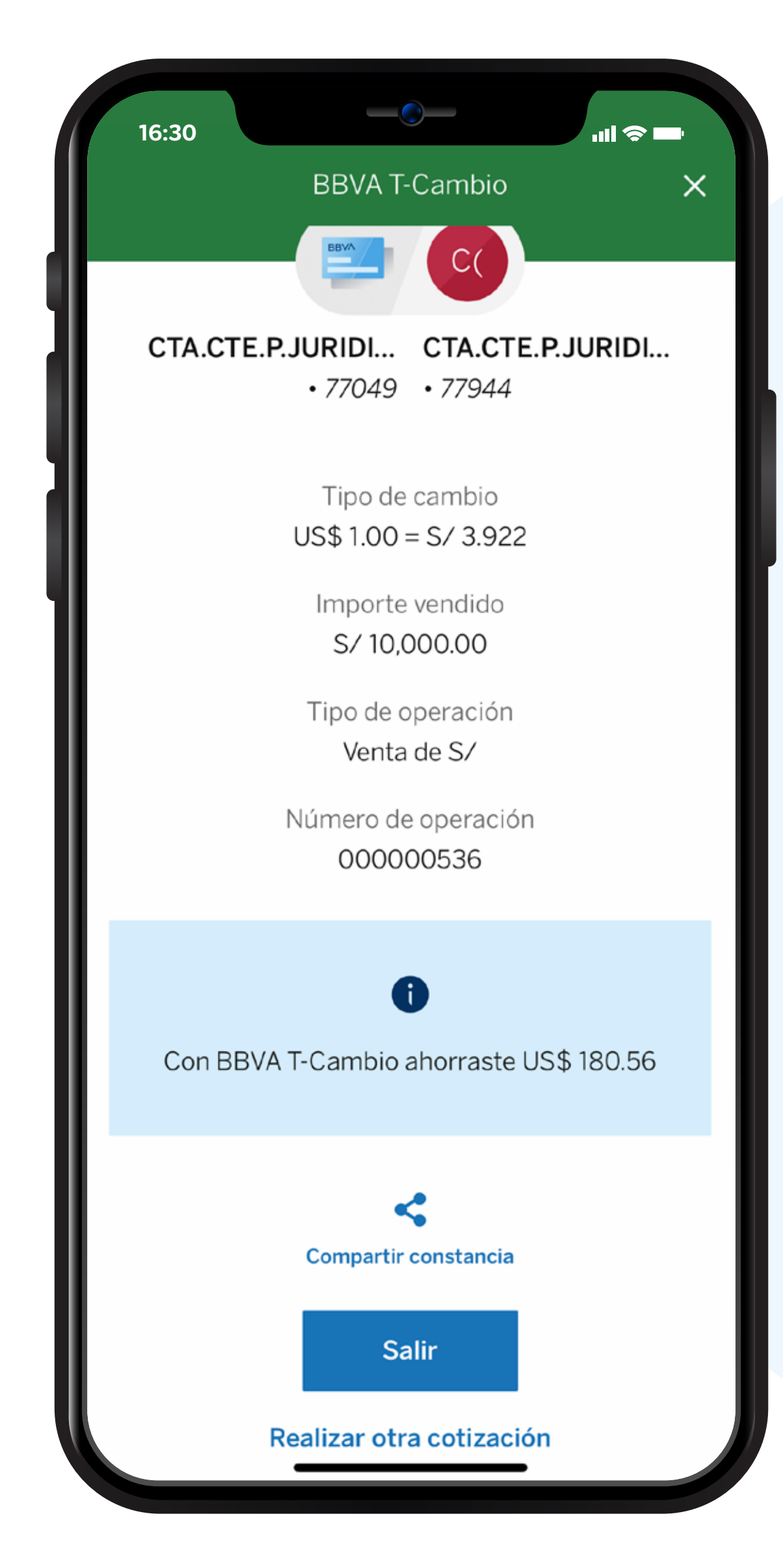

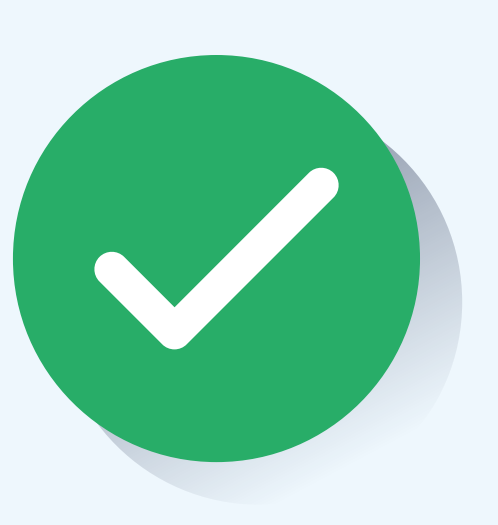

## iY listo! verás la constancia de la operación.

(No se requiere del token digital para hacer la operación)